## Manager Guide - Approvals

As a manager, it's important to review and approve submissions from your team in a timely and accurate manner. This guide walks you through the simple process of accessing and approving employee claims through your manager dashboard. Follow these six steps to complete approvals quickly and efficiently.

1. After logging in, you will land on your **Manager Dashboard**. Locate the **"My To Do List"** box and click on it.

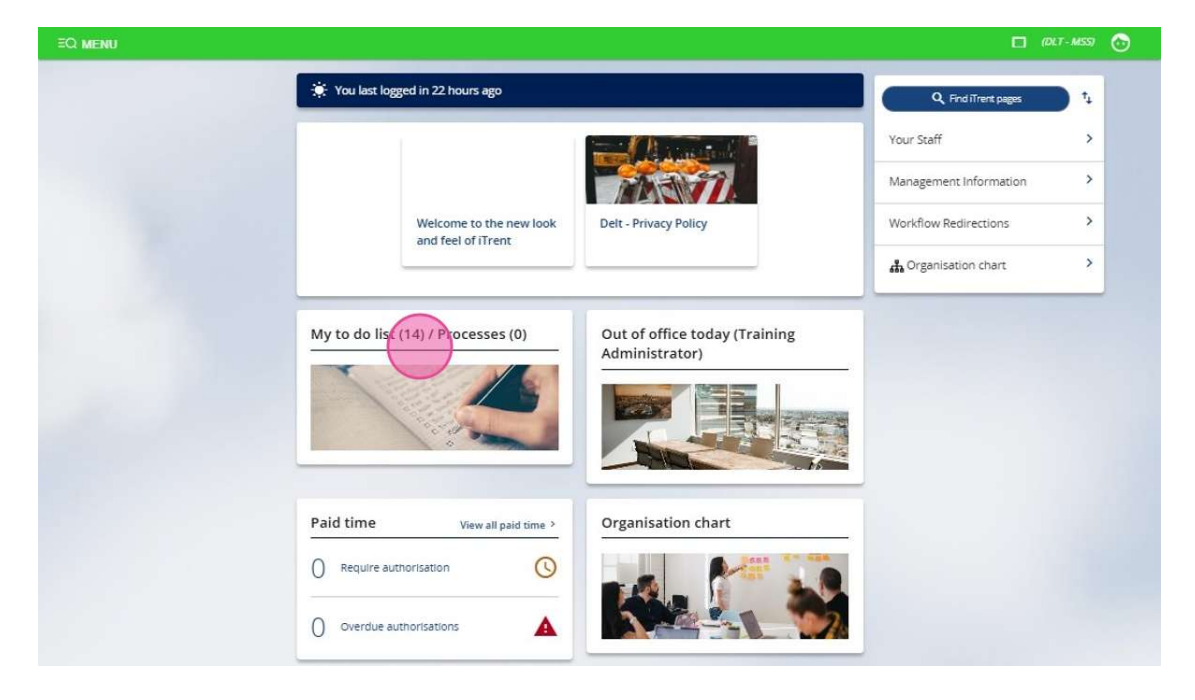

2. A list of employee submissions requiring your attention will appear. You can filter these by date, task type, or other relevant criteria to help manage your workflow.

|         | OVERDUE REQUIRES AUTHORISATION More                                                                                                    |       |
|---------|----------------------------------------------------------------------------------------------------|-------|
| $\odot$ | Time & Expenses claim Training Administrator - DELTAA00000023 (DELT SHARED SERVICES LTD (LWD)) * Project Management Office * Z_DELT<br>Time Claim Form * Due date: 02/05/2025                                                                                                    | 6     |
|         | OVERDUE REQUIRES AUTHORISATION More                                                                                                    |       |
| 0       | Time & Expenses claim Training Administrator - DELTAF00000032 (DELT SHARED SERVICES LTD (LWD)) * Project Management Office * Z_DELT<br>Mileage & Expenses Claim Form * Due date: 02/05/2025                                                                                                    |       |
|         | OVERDUE REQUIRES AUTHORISATION More                                                                                                    |       |
| 08/05   | /2025 (1) Select all for 08/0                                                                                                    | 5/20  |
| $\odot$ | Time & Expenses claim Training Administrator - DELTAF00000033 (DELT SHARED SERVICES LTD (LWD)) * Project Management Office * Z_DELT<br>Mileage & Expenses Claim Form * Due date: 08/05/2025                                                                                                    | 6     |
|         | OVERDUE REQUIRES AUTHORISATION More                                                                                                    |       |
| 13/05   | /2025 (4) Select all for 13/0                                                                                                    | 5/202 |
| 1000    |                                                                                                    |       |
| 0       | Authorise Other Absence Change Training Administrator - 72141186 * Project Management Office * Start date: 12/01/2026 * End date: 12/01/2026 * Due date: 13/05/2025                                                                                                    | ē     |
| 0       | Authorise Other Absence Change Training Administrator - 72141186 * Project Management Office * Start date: 12/01/2026 * End date:<br>12/01/2026 * Due date: 13/05/2025<br>OVERDUE REQUIRES AUTHORISATION More                                                                                                    | Q     |
| 0       | Authorise Other Absence Change Training Administrator - 72141186 * Project Management Office * start date: 12/01/2026 * End date:<br>12/01/2026 * Due date: 13/05/2025<br>OVERDUE REQUIRES AUTHORISATION More<br>Authorise Holiday Change Training Administrator - 72141186 * Project Management Office * start date: 13/10/2025 * End date: 15/10/2025 *<br>Due date: 13/05/2025                                                                                                    | 6     |
|         | Authorise Other Absence Change Training Administrator - 72141186 * Project Management Office * Start date: 12/01/2026 * End date:<br>12/01/2026 * Due date: 13/05/2025<br>OVERDUE REQUIRES AUTHORISATION More<br>Authorise Holiday Change Training Administrator - 72141186 * Project Management Office * Start date: 13/10/2025 * End date: 15/10/2025 *<br>Due date: 13/05/2025<br>OVERDUE REQUIRES AUTHORISATION More                                                                                                    | 0     |
|         | Authorise Other Absence Change Training Administrator - 72141186 * Project Management Office * Start date: 12/01/2026 * End date: 12/01/2026 * Due date: 13/05/2025<br>OVERDUE REQUIRES AUTHORISATION More Authorise Holiday Change Training Administrator - 72141186 * Project Management Office * Start date: 13/10/2025 * End date: 15/10/2025 * Due date: 13/05/2025<br>OVERDUE REQUIRES AUTHORISATION More Authorise Other Absence Change Training Administrator - 72141186 * Project Management Office * Start date: 19/01/2025 * End date: 19/01/2025 * Due date: 13/05/2025                                                                                                    | 0     |
|         | Authorise Other Absence Change Training Administrator - 72141186 * Project Management Office * Start date: 12/01/2026 * End date: 12/01/2026 * Due date: 13/05/2025           OVERDUE         REQUIRES AUTHORISATION         More           Authorise Holiday Change Training Administrator - 72141186 * Project Management Office * Start date: 13/10/2025 * End date: 15/10/2025 * End date: 15/10/2026 * End date: 15/10/2026 * End date: 15/10/2026 * End                                                             | 0     |
|         | Authorise Other Absence Change Training Administrator - 72141186 * Project Management Office * Start date: 12/01/2026 * End date: 12/01/2026 * End date: 12/01/2 | 0     |

3. To view more details, expand the task. When you are ready to proceed, click the arrow on the relevant task to open it.

| TO DO LIST (14) PROC                  | SES (0)                                                                                                    | ×                                        |
|---------------------------------------|----------------------------------------------------------------------------------------------------|------------------------------------------|
| Filter All active                     | Sort by Due date 🗸 🕻 Search existing results Q                                                                           | )                                        |
| Select all                            |                                                                                                    |                                          |
| OVERDUE                               | QUIRES AUTHORISATION More                                                                                                |                                          |
| Time & Expenses<br>Time Claim Form    | alm Training Administrator - DELTAA00000023 (DELT SHARED SERVICES LTD (LWD)) * Pi<br>Due date: 02/05/2025                | roject Management Office * Z_DELT        |
| OVERDUE                               | QUIRES AUTHORISATION More                                                                                                | U                                        |
| Time & Expenses                       | alm Training Administrator - DELTAF00000032 (DELT SHARED SERVICES LTD (LWD)) * Pr                                        | roject Management Office * Z_DELT        |
|                                       | QUIRES AUTHORISATION More                                                                                                | $\odot$                                  |
| 08/05/2025 (1)                        |                                                                                                    | Select all for 08/05/2025                |
| Time & Expenses                       | alm Training Administrator - DELTAF00000033 (DELT SHARED SERVICES LTD (LWD)) * Pr                                        | roject Management Office * Z_DELT        |
| OVERDUE                               | Claim Form * Due date: 08/05/2025                                                                                        | $\bigcirc$                               |
| 13/05/2025 (4)                        |                                                                                                    | Select all for 13/05/2025                |
| Authorise Other A                     | sence Change Training Administrator - 72141186 * Project Management Office * Start o                                     | date: 12/01/2026 * End date:             |
| 12/01/2026 * Due                      | ate: 13/05/2025                                                                                                    | (>)                                      |
|                                       | Nones Authoritation More                                                                                                 | 10/2028 + Pod date, 15/10/2028 +         |
| Due date: 13/05/2                     | za naning Auministrator - 72141166 - Project Management Onice - start date: 13<br>25                                     | () () () () () () () () () () () () () ( |
| OVERDUE                               | QUIRES AUTHORISATION More                                                                                                |                                          |
| Authorise Other A<br>19/01/2026 * Due | sence Change Training Administrator - 72141186 * Project Management Office * Start o<br>late: 13/05/2025                 | date: 19/01/2026 * End date:             |
|                                       | QUIRES AUTHORISATION More                                                                                                | U                                        |
| Time & Expenses<br>Mileage & Expens   | aim Training Administrator - DELTAF00000034 (DELT SHARED SERVICES LTD (LWD)) * Pr<br>5 Claim Form * Due date: 13/05/2025 | roject Management Office * Z_DELT        |
| Task type (                           | redue                                                                                                    |                                          |
| • Priority Hig                        |                                                                                                    |                                          |
| Task descri     Start date            | tion PLYCC - ESS - Payroll - Time & Expenses (New)<br>//05/2025                                                          |                                          |
| OVERDUE                               | QUIRES AUTHORISATIONLess                                                                                                 |                                          |

- 4. Carefully review the claim submitted by your employee. Use the drop-down menu to select one of the following options:
  - Authorised
  - Not Authorised

## • On Hold

Some claims may span multiple pages. Be sure to check all pages, as the relevant information may not appear on the first one.

| Time & Expenses claim               | J Z_DELT Mileage & Expenses Cla    | Im Form                                                                    |                                                                                                    |                                      | Y MENU 🔂 関                |
|-------------------------------------|------------------------------------|----------------------------------------------------------------------------|----------------------------------------------------------------------------------------------------|--------------------------------------|---------------------------|
|                                     | Er                                 | nployee: Training Adminis                                                  | trator                                                                                                    |                                      |                           |
|                                     | 9                                  | Job title: Project Manager                                                 |                                                                                                    |                                      |                           |
|                                     | Re                                 | ference: DELTAF00000034                                                    | 1                                                                                                    |                                      |                           |
|                                     |                                    | Payroll: DELT SHARED SE                                                    | RVICES LTD                                                                                                |                                      |                           |
| Authorisation                       |                                    |                                                                            |                                                                                                    |                                      |                           |
|                                     | Us                                 | er name 72141201                                                           |                                                                                                    |                                      |                           |
|                                     | Authorisation                      | status* Authorised                                                         | =                                                                                                    |                                      |                           |
|                                     |                                    | Reason                                                                     |                                                                                                    |                                      |                           |
|                                     | DEL                                | Page                                                                       | 1   Page 2<br>MILEAGE & EXPENSES CLAIM FORM                                                               |                                      |                           |
|                                     |                                    | Use this form to claim                                                     | Mileage and/or Expenses.                                                                                  |                                      |                           |
|                                     |                                    | PAGE 1 = Ente<br>PAGE 2 = E                                                | er Number of miles<br>Expenses details                                                                    |                                      |                           |
| Enter a cost centre only your claim | n needs to be charged to a differe | nt to your normal cost centr<br>need to claim against more t<br>add or ren | e. If you need to make claims against a diff<br>han one item, click the "+" or "-" to<br>nove extra rows. | lerent cost centres, use a claim for | n per cost centre. If you |
|                                     | PLEASE EN                          | ISURE THAT MINUS HOURS                                                     | ARE PREFIXED WITH A "-" MINUS SYMBO                                                                       | NL.                                  |                           |
|                                     | Vehicle<br>PEE4543543              | Scheme<br>Delt-Delt                                                        | Cost Centre (if not home cost c                                                                           | entre)                               |                           |
| Date                                | Miles claimed                      | No of Passengers                                                           | From postcode                                                                                             |                                      | Reason fr                 |
| -                                   |                                    |                                                                            |                                                                                                    |                                      |                           |

5. If you choose **Not Authorised**, please include a brief reason in the provided text box to inform the employee of your decision.

| Job title:                                                                                | Project Manager                                                                                                    |
|-------------------------------------------------------------------------------------------|----------------------------------------------------------------------------------------------------|
| Reference:                                                                                | DELTAF00000034                                                                                                    |
| Payroll:                                                                                  | DELT SHARED SERVICES LTD<br>(LWD)                                                                                                    |
| Authorisation                                                                             |                                                                                                    |
| User name                                                                                 | 72141201                                                                                                    |
| Authorisation status *                                                                    | Authorised 🗸                                                                                                    |
| Reason                                                                                    |                                                                                                    |
|                                                                                           | Page 1   Page 2                                                                                                    |
| DELT SHARED                                                                               | D SERVICES – DELT MILEAGE & EXPENSES CLAIM FORM                                                                                                    |
| Us                                                                                        | e this form to claim Mileage and/or Expenses.                                                                                                    |
|                                                                                           | PAGE 1 = Enter Number of miles                                                                                                    |
| Enter a cost centre only your claim needs to be charged to a different to your need to cl | PAGE 2 = EXPENSES DECAIS<br>r normal cost centre. If you need to make claims against a different cost centres, use a claim form per cost ce<br>alm against more than one item, click the "+" or "-" to<br>add or remove extra rows. |
| PLEASE ENSURE TH/                                                                         | AT MINUS HOURS ARE PREFIXED WITH A "-" MINUS SYMBOL.                                                                                                    |

6. Remember to check all pages! Once you've reviewed everything and made your selection, click **Save** to complete the approval process.

|                              | Authorisation                            | n status * Authorised                                                                        | <u>י</u>                                                                                |                                      |                |
|------------------------------|------------------------------------------|----------------------------------------------------------------------------------------------|-----------------------------------------------------------------------------------------|--------------------------------------|----------------|
|                              |                                          | Reason                                                                                       |                                                                                         |                                      |                |
|                              |                                          | Page 1   P                                                                                   | age 2                                                                                   |                                      |                |
|                              | DE                                       | LT SHARED SERVICES – DELT MILE                                                               | AGE & EXPENSES CLAIM FORM                                                               |                                      |                |
|                              |                                          | Use this form to claim Mile                                                                  | age and/or Expenses.                                                                    |                                      |                |
|                              |                                          | PAGE 1 = Enter Nur<br>PAGE 2 = Expen                                                         | nber of miles<br>ses details                                                            |                                      |                |
| Enter a cost centre only you | ur claim needs to be charged to a differ | ent to your normal cost centre. If y<br>need to claim against more than o<br>add or remove e | ou need to make claims against a difi<br>ne item, click the "+" or "-" to<br>xtra rows. | ferent cost centres, use a claim for | m per cost cen |
|                              | PLEASE EN                                | NSURE THAT MINUS HOURS ARE F                                                                 | REFIXED WITH A "-" MINUS SYMBO                                                          | DL.                                  |                |
|                              | Vehicle                                  | Scheme                                                                                       | Cost Centre (if not home cost o                                                         | entre)                               |                |
|                              | PEE4543543                               | Delt-Delt                                                                                    | *)[                                                                                     | ]                                    |                |
| Date                         | Miles claimed                            | No of Passengers                                                                             | From postcode                                                                           | To postcode                          | Re             |
| 08/05/2025                   | ) [2                                     | 2                                                                                            | PL6 5QZ                                                                                 | pi7                                  | ) (Tr          |
| 08/05/2025                   | 2                                        | 2<br>Save                                                                                    | PL6 5QZ                                                                                 | [p]7                                 |                |